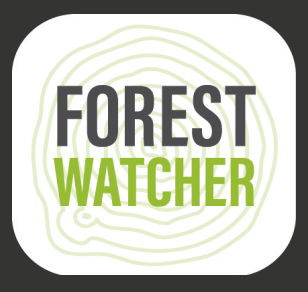

## Manual de Campo

Accede al sistema de monitoreo aunque no tengas conexión a internet y colecta datos en el campo; todo desde tu dispositivo móvil.

Fotografias: Jordi Ruiz Cirera

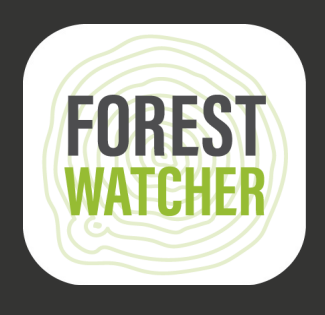

La aplicación móvil Forest Watcher permite que los sistemas de alerta y monitoreo forestal en línea de Global Forest Watch estén disponibles sin conexión a Internet y en el campo.

Monitorea tus áreas de interés, visualiza alertas de deforestación e incendios, navega hasta un punto para recolectar información y hacer investigación sobre lo que encuentres en el campo, sin necesidad de conexión.

Nota: Los pasos 1-14 requieren conexión a internet.

2.

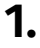

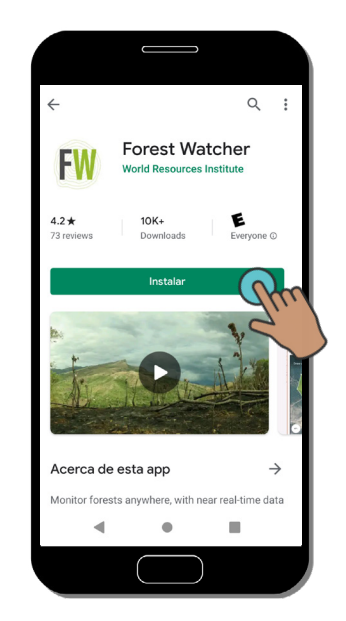

Descarga la aplicación Forest Watcher de la app store y ábrela en tu dispositivo móvil.

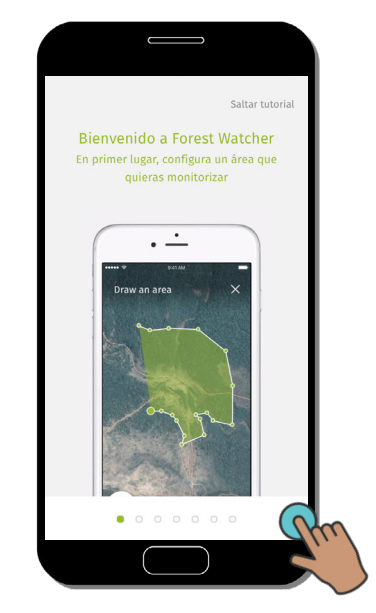

Aparecerá un tutorial tan pronto como abras la aplicación.

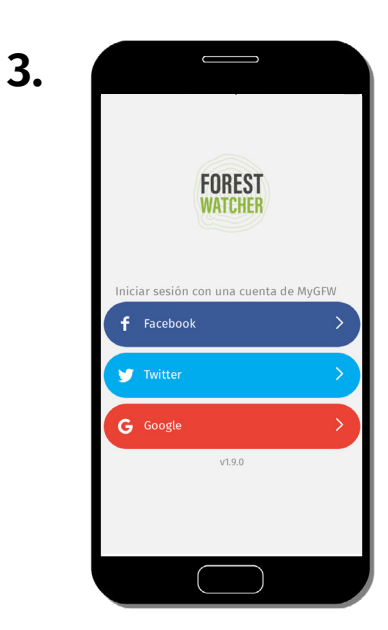

Configura la aplicación para usarla con una de las cuentas. Si estás trabajando en grupo, puedes crear una cuenta compartida con el equipo.

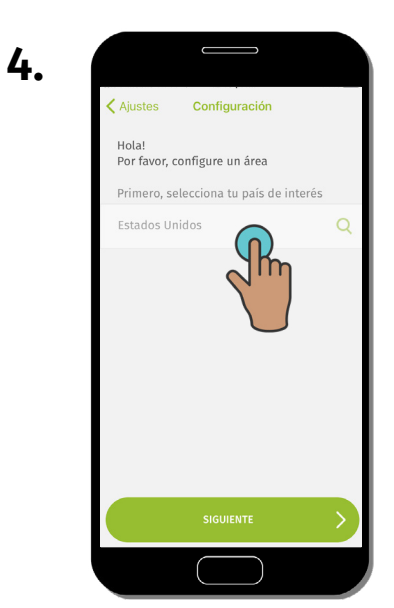

Crea un Área de Interés, comienza escribiendo o buscando un país.

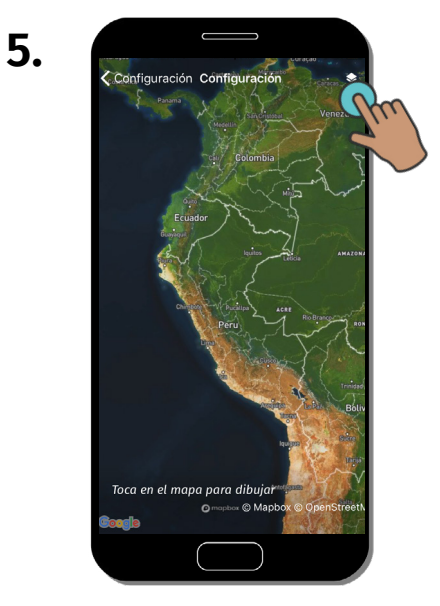

Cuando estés en el mapa del país seleccionado, haz clic en "Capa de contexto" para ver capas contextuales.

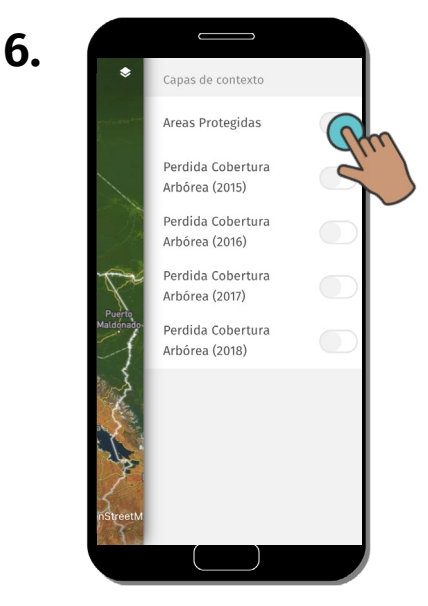

Aquí puedes activar/ desactivar las capas de contexto.

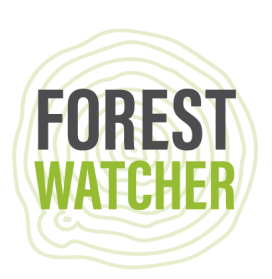

7.

Las capas de contexto que selecciones aparecerán en el mapa.

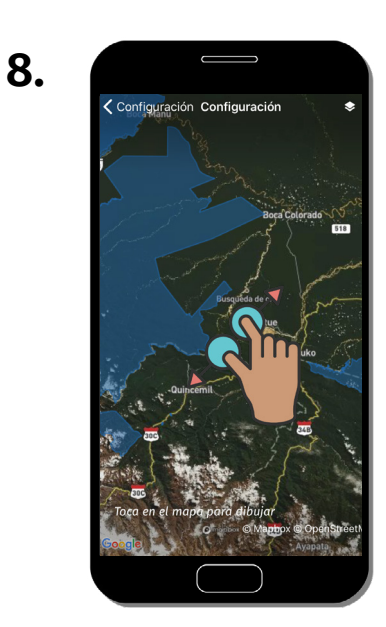

Haz zoom dentro del área que quieres monitorear.

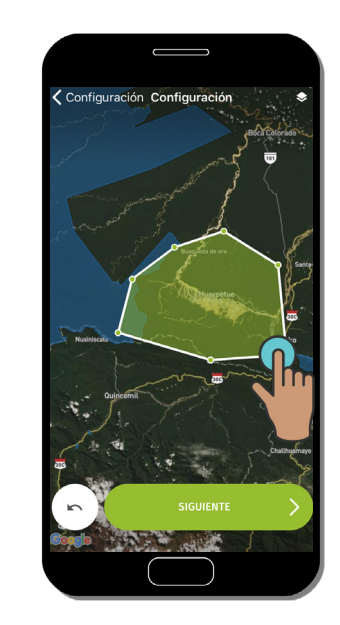

9.

Dibuja un polígono sobre el área que quieres monitorear colocando cada punto con el toque de dedo. Haz clic en "Siguiente" para guardarlo.

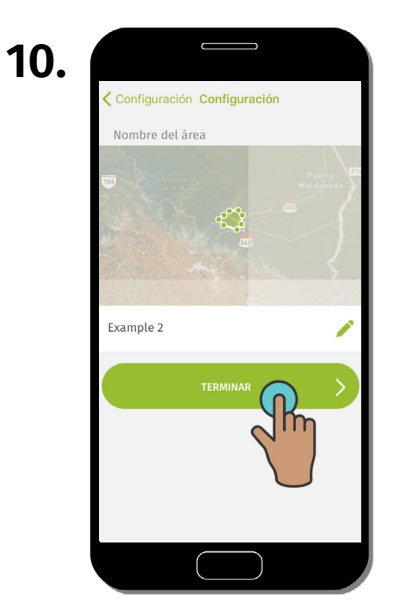

Nombra tu área de interés haciendo clic en el cuadro, luego haz clic en "Terminar".

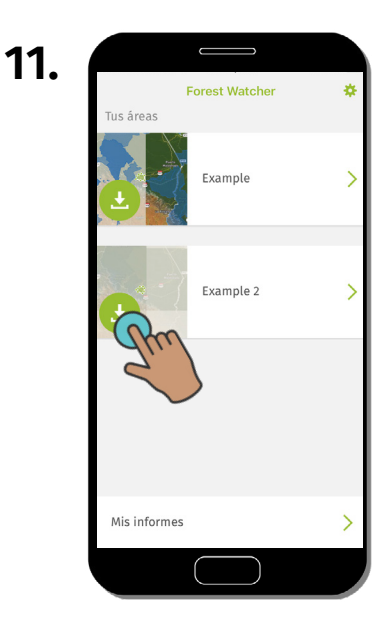

Haz clic en la flecha hacia abajo para descargar las alertas en tus áreas de interés para poder acceder a ellas cuando no tengas conexión.

| 12. |                |               |    |
|-----|----------------|---------------|----|
|     | F<br>Tus áreas | orest Watcher | Rm |
|     |                | Example       |    |
|     | Ŀ              | Example 2     | >  |
|     |                |               |    |
|     |                |               |    |
|     | Mis informes   |               | >  |
|     |                |               |    |

Haz clic en "Ajustes" y sigue los pasos 13-15 para aprender a usar las configuraciones disponibles.

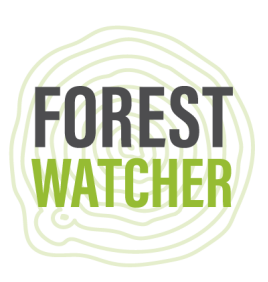

| 3. | ← Ajustes                                   |            |               |
|----|---------------------------------------------|------------|---------------|
|    | Has iniciado se                             | esión como |               |
|    | Global Forest Watch<br>wriforests@gmail.com |            | Cerrar sesión |
|    | Formato de<br>Coordenadas                   | Decimal    |               |
|    |                                             | Grados     | 4             |
|    | Modo Sin Cone                               | e) UTM     |               |
|    | Tus áreas                                   |            |               |
|    | Burgkes de se<br>Heraño<br>esmit            | Ejemplo 1  | >             |
|    |                                             |            |               |
|    |                                             | $\square$  |               |

Puedes cambiar el formato de las coordenadas de decimal a UTM o grados.

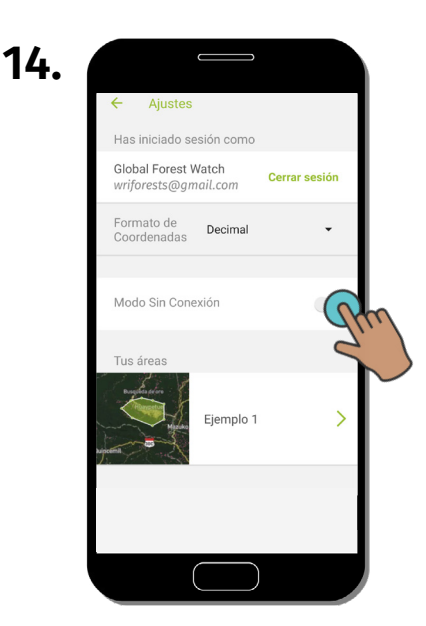

Enciende el "Modo sin conexión" para acceder a las alertas en tus áreas de interés cuando no tengas conexión a internet.

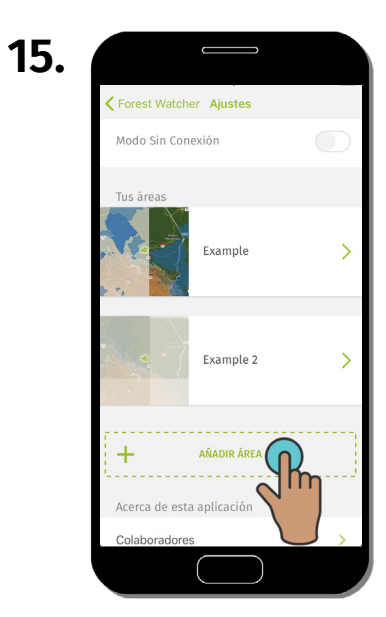

Si quieres crear más áreas de interés, desplázate hacia abajo para crear una nueva área. Repite los pasos 1-11.

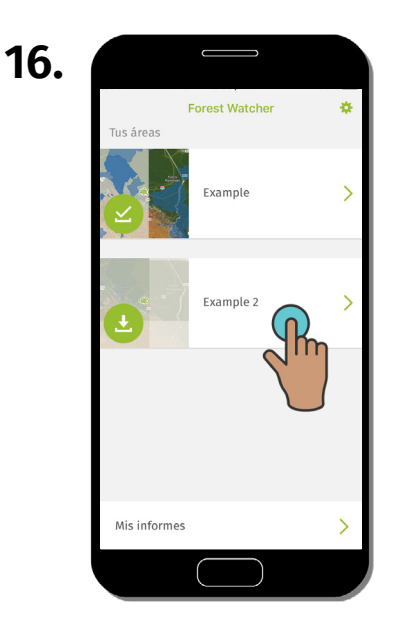

Selecciona tu área de interés para verla en el mapa.

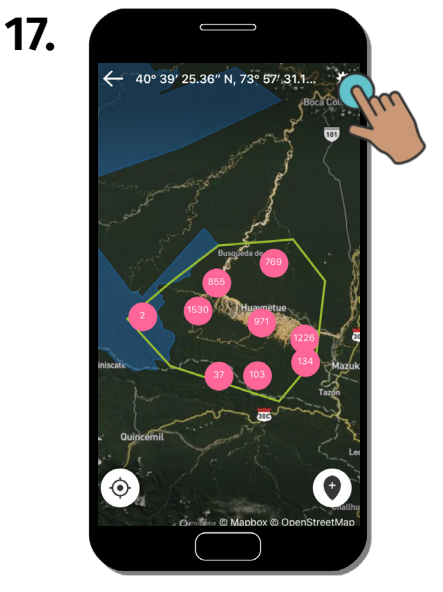

Verás las alertas dentro de tu área de interés en el mapa. Para cambiar los datos que estás viendo, haz clic en "Ajustes".

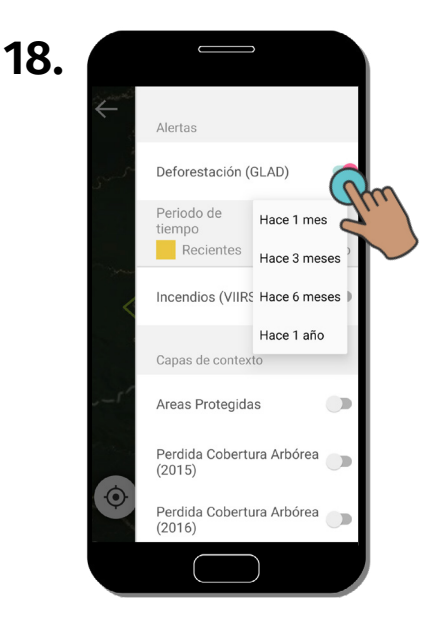

Selecciona el período de tiempo o el conjunto de datos del sistema de alertas que te quieres visualizar en el mapa. También puedes activar una capa contextual para darle contexto a tus alertas.

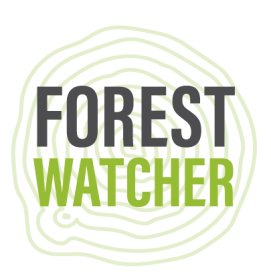

19.

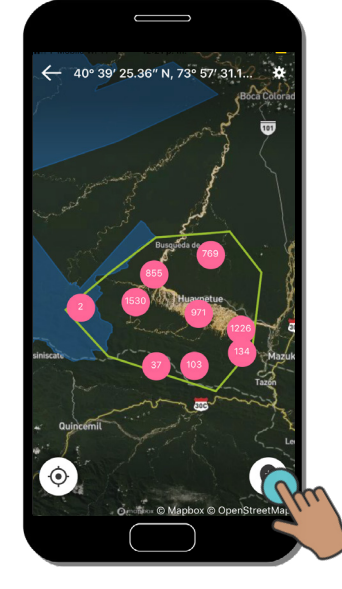

Coloca un marcador o selecciona una alerta para elegir tu destino.

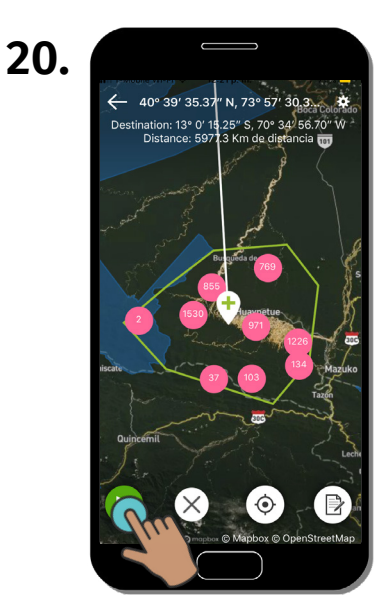

Haz clic en "Play/Iniciar" para empezar la ruta.

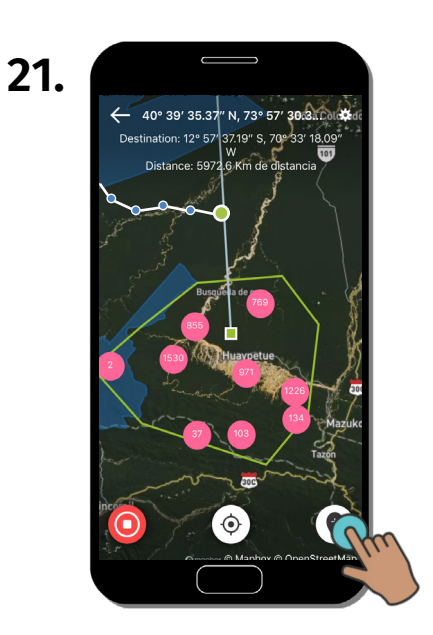

Haz clic en "Informe" para crear un informe en el lugar del marcador.

| 22. |                       |                           |
|-----|-----------------------|---------------------------|
|     | Cancelar              | Reporte                   |
|     | Por favor             | , haz o elige una<br>foto |
|     | <b>0</b> <sup>+</sup> |                           |

Toma o elige una foto para adjuntar a tu informe.

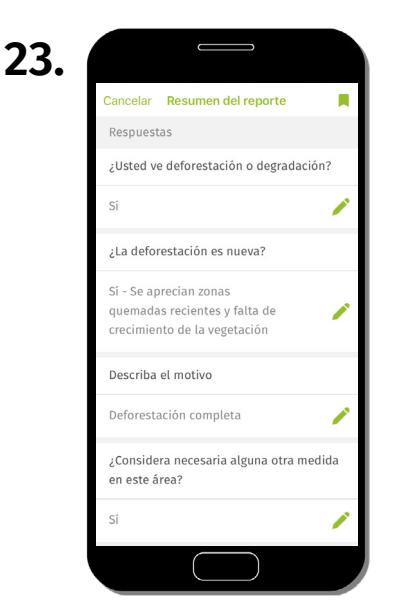

Contesta una serie de preguntas para describir que ocurrió en el área que estás documentando. Regresa al paso 19 para crear otro informe.

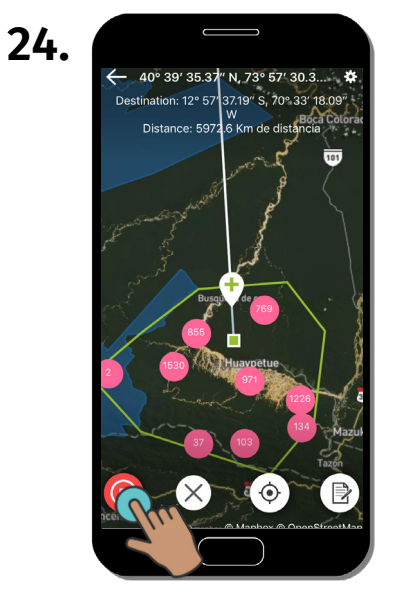

Haz clic en "Stop/Detener" para detener la ruta.

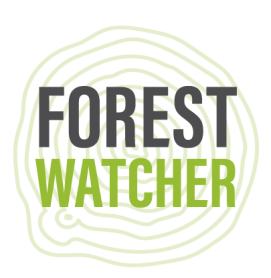

25.

Guarda tu ruta para referencia futura, o elimínala.

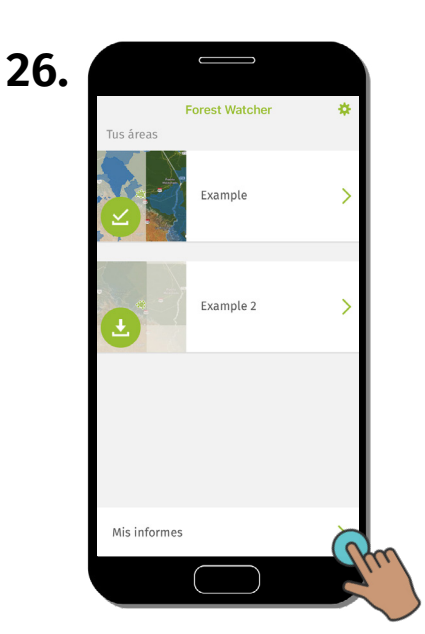

Regresa a la pagina de inicio y haz clic en "Mis informes" para revisar, exportar o enviar informes.

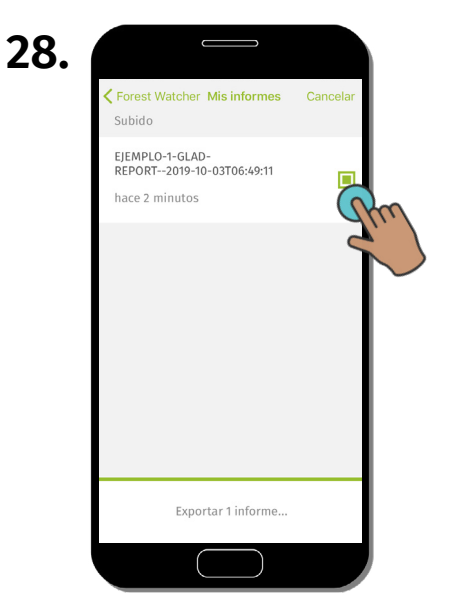

Marca la casilla junto a los informes que quieres exportar. Haz clic en "Exportar 1 informe ..." en la parte inferior de la pantalla.

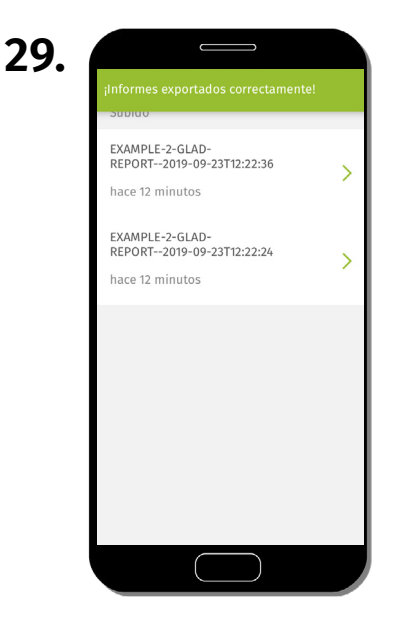

Los informes se guardan en los archivos de tu teléfono y están listos para exportar.

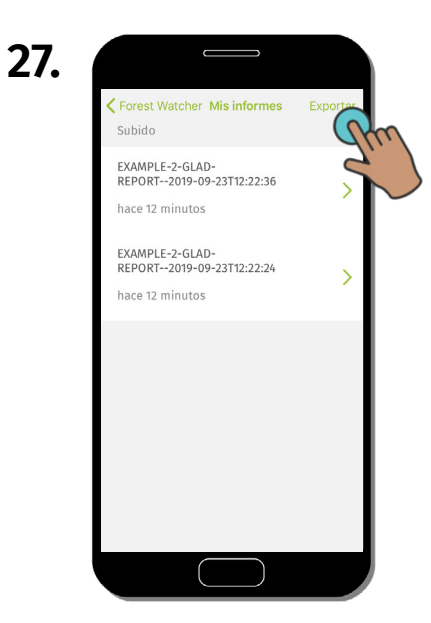

Haz clic en "Exportar" para exportar el informe. Se etiquetará automáticamente con todos los metadatos (área, nombre, fecha, ubicación).

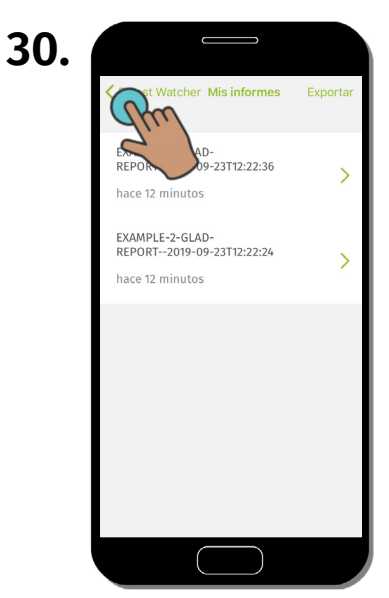

Haz clic en "Regresar" para volver a la página principal.

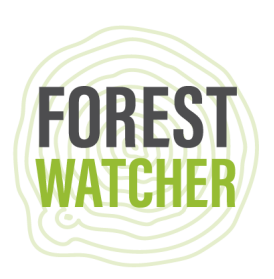

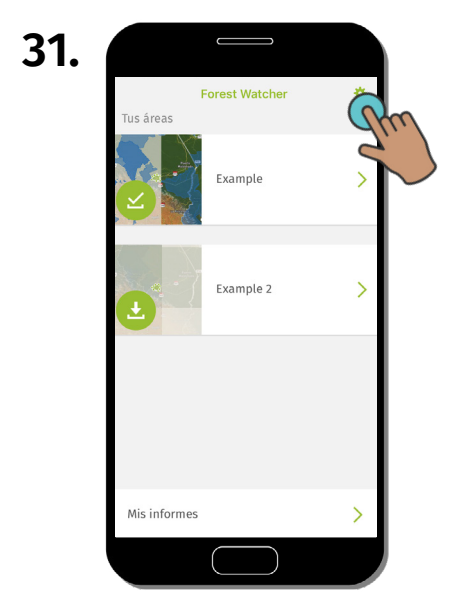

Haz clic en "Ajustes" para encontrar tus rutas guardadas.

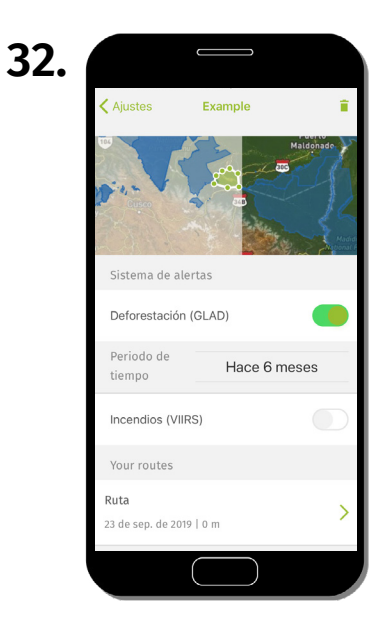

Desde aquí, puedes seleccionar tus áreas de interés y encontrar tus rutas guardadas para luego verlas en el mapa.

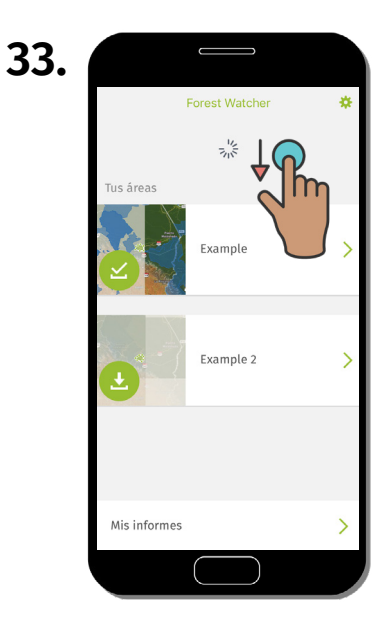

Cuando vuelvas al modo conexión a internet, actualiza las alertas dentro de tu área de interés, arrastrando la pantalla hacia abajo.

## ¿Preguntas? Escríbenos al correo forestwatcher@wri.org.

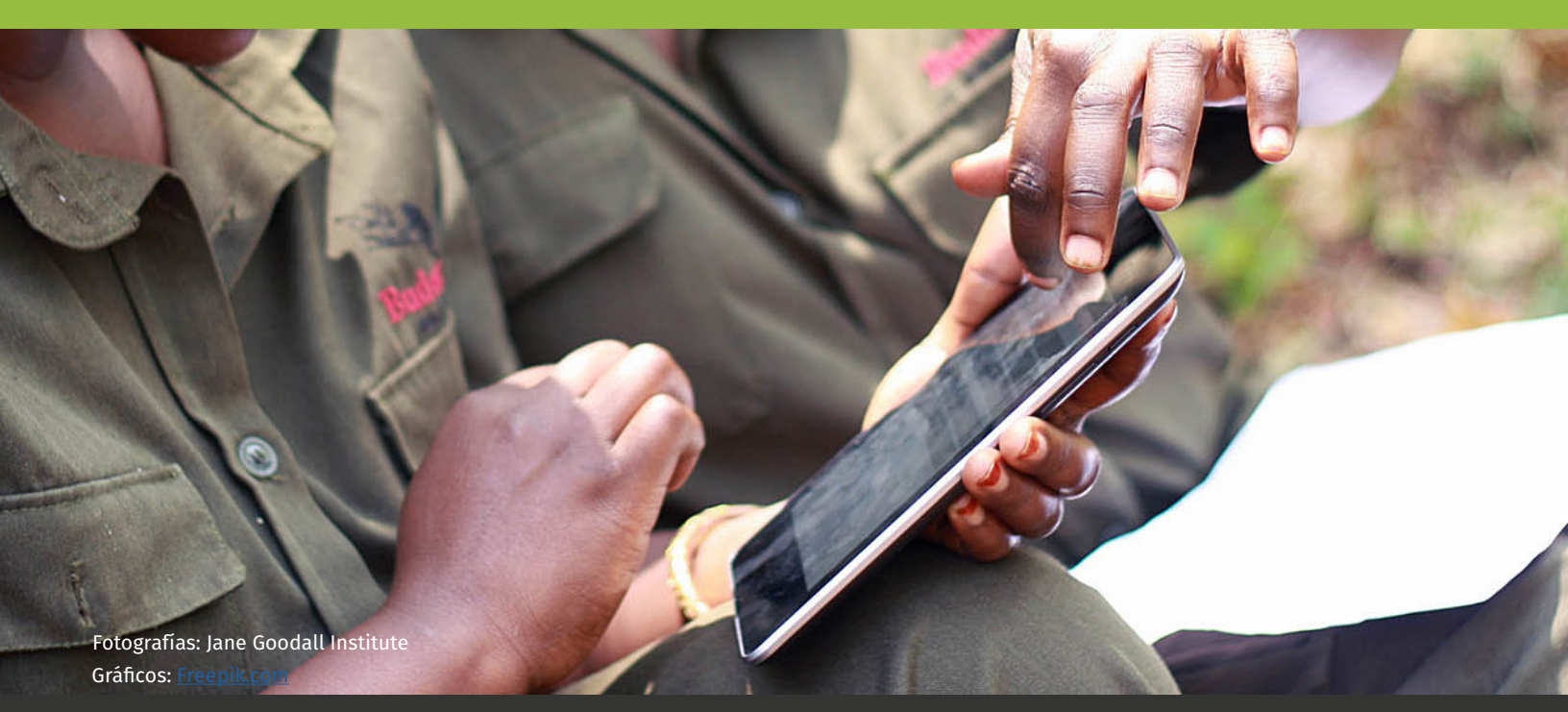